## DOCUMENT CERTIFICATION

Click on the VIEW in front of the Document you wish to certify. You must certify each document individually. The seal can either remain on the document so it will always show, or it can be visible only as long as you are on the document. You can also set security so only certain groups can certify a document or even see the seal.

| - Documents/docket entries View CCS Top                                          |
|----------------------------------------------------------------------------------|
| 6/19/2020 2:36:55 PM - 6.18.20 Order Mailed to Parties                           |
| (View) Ger 6/19/2020 2:34:13 PM - Birth Record - Ridyer Lee Reynolds             |
| (View) Ger 6/19/2020 2:30:37 PM - Birth Record - Dreamer Lula Mae Reynolds       |
| (View) Ger 6/19/2020 9:19:51 AM - Child Support Worksheet                        |
| (View) 6/18/2020 11:15:45 AM - Order Confirming Paternity (Approved - 6/18/2020) |

On the View screen there is a Certify button.

| X <u>C</u> ancel | 🖄 <u>R</u> efresh | <u>F</u> ax/Email | ( <sup>™</sup> <u>P</u> rint | Assign | C <u>e</u> rtify |
|------------------|-------------------|-------------------|------------------------------|--------|------------------|

Once you click the Certify button the seal will appear.

|                                                             | Order bo                   | ok: 20J01170 Page: 44                                                 |
|-------------------------------------------------------------|----------------------------|-----------------------------------------------------------------------|
| STATE OF INDIANA                                            | )                          | IN THE ST. JOSEPH PROBATE COURT                                       |
| ST. JOSEPH COUNTY                                           | ) SS:<br>)                 | CAUSE NO: 71J01-2002-JP-000050<br>71J01-2002-JP-000051                |
| DATE ORDER APPROVED: June                                   | 18, 2020                   | 0                                                                     |
| DATE OF HEARING: June 18, 202<br>QUEST FILE/COMPLAINT NO(S) | 0<br>: 97094/1 and 97093/1 | ST. JOSEPH COUNTY                                                     |
| IN THE MATTER OF THE PATER                                  | NITY:                      | Ridyer Lee Reynolds (97093/1)<br>Dreamer Lula Mae Reynolds (97094/1), |
| State of Indiana ex rel.                                    |                            | Children Born Out of Wedlock                                          |
| and                                                         |                            | Clethe                                                                |
| Heavenly Dawn Gross,                                        |                            | CIEIT                                                                 |

You can now Print or Email this certified document.